# S'inscrire sur Scratch

Taper https://scratch.mit.edu/ dans la barre d'adresse.

Puis

2025/08/20 06:05

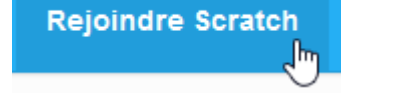

Choisir un nom d'utilisateur libre :

| Rejoindre Scratch                       |                                                 | ×    |
|-----------------------------------------|-------------------------------------------------|------|
| Il est facile (et gratuit!)             | de s'inscrire pour un compte Scratch.           |      |
| Choisir un nom d'utilisateur<br>Scratch | Emmanuel Désolé, ce nom<br>d'utilisateur existe |      |
| Choisir un mot de passe                 | déjà                                            |      |
| Confirmation du mot de<br>passe         |                                                 |      |
|                                         |                                                 |      |
| 2 3                                     | 4 Suiv                                          | /ant |

Puis choisir un mot de passe et retaper le même mot de passe au dessous.

Le mot de passe est à envoyer par mail à votre professeur alors choisissez un mot de passe non confidentiel.

### **Rejoindre Scratch**

## Il est facile (et gratuit!) de s'inscrire pour un compte Scratch.

| Choisir un nom d'utilisateur<br>Scratch | profdephysique |                               |
|-----------------------------------------|----------------|-------------------------------|
| Choisir un mot de passe                 | •••••          |                               |
| Confirmation du mot de<br>passe         | •••••          | Retaper votre mot de<br>passe |
|                                         | G              |                               |
| 1 2 3                                   | 4              | Suivant                       |
| Rejoindre Scratch                       |                | ×                             |

### Il est facile (et gratuit!) de s'inscrire pour un compte Scratch.

| Choisir un nom d'utilisateur<br>Scratch | profdephysique |                            |
|-----------------------------------------|----------------|----------------------------|
| Choisir un mot de passe                 | •••••          |                            |
| Confirmation du mot de<br>passe         | •••••          | Retaper votre mot de passe |
|                                         | C              | ¢                          |
| 1 2 3                                   | 4              | Suivant                    |
| Cliquer sur <b>Suivant</b> :            | Suivant        |                            |

3/6

| <u> </u> | 1/1     |  |
|----------|---------|--|
| ( omn    | IDTOR ' |  |
| Comp     | ietei . |  |

| Rejoindre Scratch                                                                                                    | 1                                       | ×       |  |
|----------------------------------------------------------------------------------------------------|-----------------------------------------|---------|--|
| Vos réponses à c<br>Pourquoi demandons-nous                                                                                              | es questions resteront condidentielles. |         |  |
| Mois et année de<br>naissance                                                                                                    | Avril ~ 1976 ~                          |         |  |
| Sexe                                                                                                    | ●Masculin ○Féminin ○                    |         |  |
| Pays                                                                                                    | France                                  |         |  |
|                                                                                                    | 4                                       | Suivant |  |
| Rejoindre Scratch       ×         Vos réponses à ces questions resteront condidentielles.         Pourquoi demandons-nous cette info ? ? |                                         |         |  |
| Mois et année de<br>naissance                                                                                                    | Avril ~ 1976 ~                          |         |  |
| Sexe                                                                                                    | ●Masculin ○Féminin ○                    |         |  |
| Pays                                                                                                    | France                                  |         |  |
|                                                                                                    | 4                                       | Suivant |  |

#### Puis cliquer sur **Suivant**.

Indiquer une adresse mail si vous en avez une sinon entrez une adresse factice.

Last update: 2017/10/02 scratch:comment\_s\_inscrire https://www.physix.fr/dokuwikieleves/doku.php?id=scratch:comment\_s\_inscrire&rev=1506977308 22:48

Elle ne sert que pour publier des projets et pour récupérer son mot de passe.

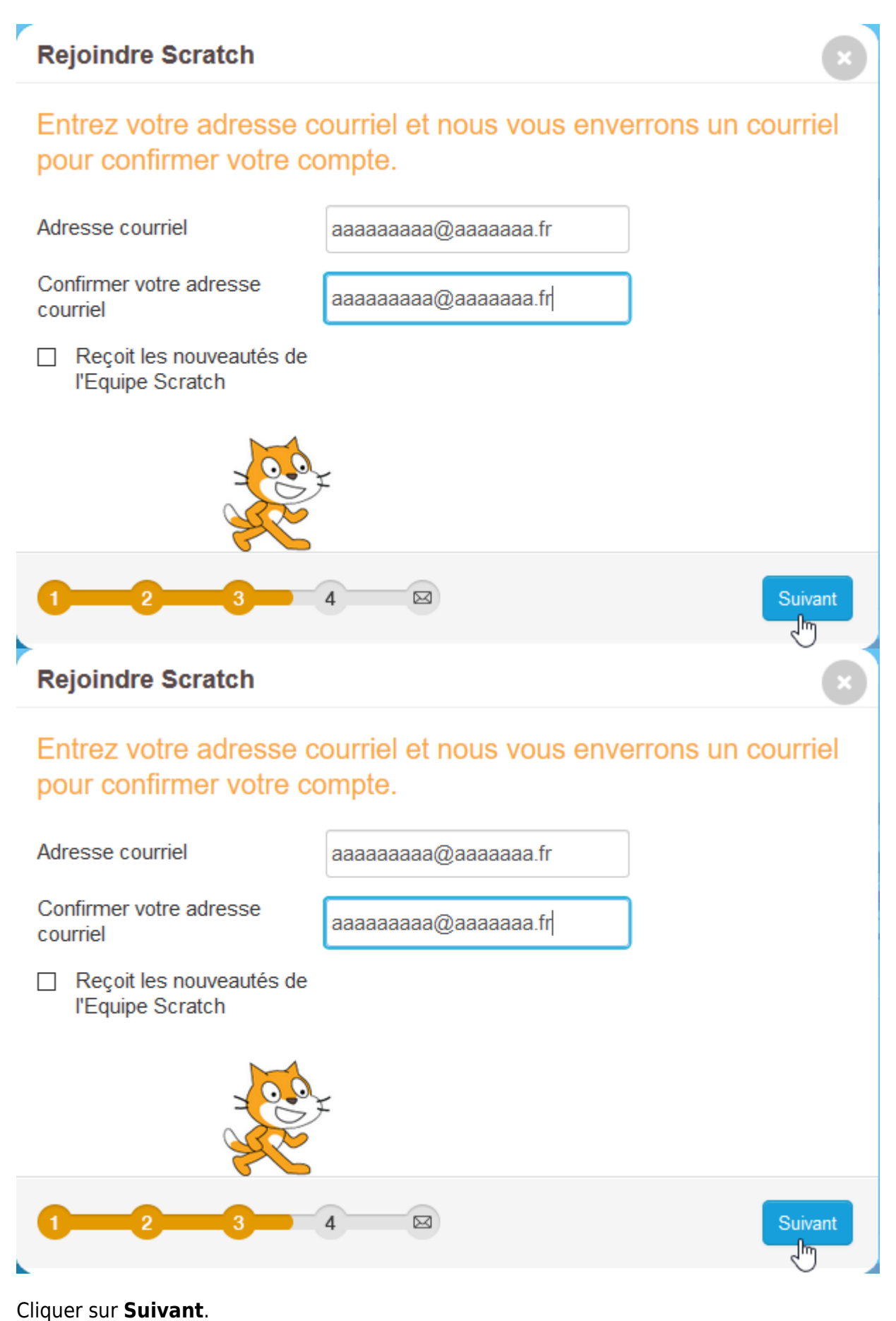

### **Rejoindre Scratch**

# Bienvenue à Scratch, profdephysique!

Vous êtes maintenant connecté! Vous pouvez commencer à explorer et de créer des projets.

Si vous souhaitez partager et commenter, cliquez simplement sur le lien dans le courriel que nous vous avons envoyé à aaaaaaaa@aaaaaaa.fr.

Courriel iron? Changer votre adresse courriel dans Paramètres du compte.

Des difficultés ? S'il vous plaît envoyez vos commentaires

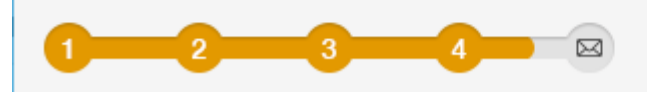

### **Rejoindre Scratch**

# Bienvenue à Scratch, profdephysique!

Vous êtes maintenant connecté! Vous pouvez commencer à explorer et de créer des projets.

Si vous souhaitez partager et commenter, cliquez simplement sur le lien dans le courriel que nous vous avons envoyé à aaaaaaaaa@aaaaaaa.fr.

Courriel iron? Changer votre adresse courriel dans Paramètres du compte.

Des difficultés ? S'il vous plaît envoyez vos commentaires

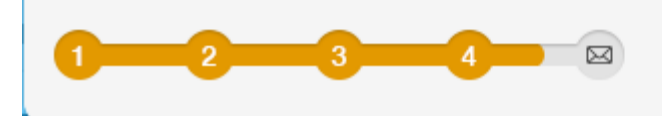

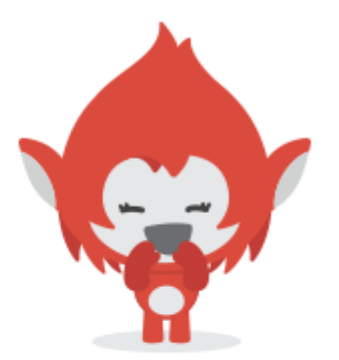

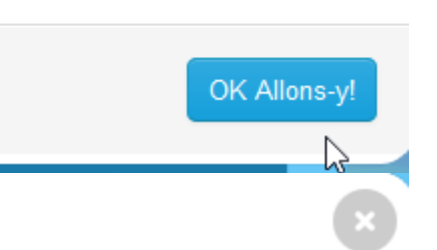

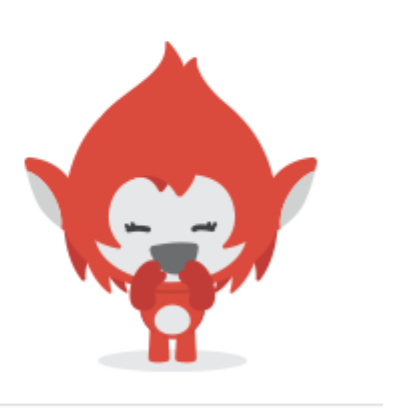

OK Allons-y

From: https://www.physix.fr/dokuwikieleves/ - **Programmation** 

Permanent link: https://www.physix.fr/dokuwikieleves/doku.php?id=scratch:comment\_s\_inscrire&rev=1506977308

Last update: 2017/10/02 22:48

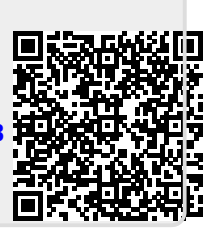